## 導師端審核說明(請一律使用 IE 瀏覽器操作此系統)

#### Step1 登入路徑: 明新科大首頁>線上服務>教師專區>校務行政資訊服務系統

|                 | 教師專區    |
|-----------------|---------|
|                 |         |
| 教職員資訊服務系統       |         |
| 教職員郵件服務系統       |         |
| 校務行政資訊服務系統      |         |
| 教師評鑑系統(系,院,教務,為 | と務)     |
| 會計總務系統          |         |
| 科系教師聘用管理系統      |         |
| 科系開課與自辦學生電腦即日   | 行通選管理系統 |
| 兼任教師基本資料輸入服務    |         |
| 電腦維修服務系統        |         |

### Step2:登入後,點選學務管理資訊作業

| Sen 明新科                                           | ·技大學  |              |      |      | 1                                   | R      |     | 2           | · ·     | Dent. |
|---------------------------------------------------|-------|--------------|------|------|-------------------------------------|--------|-----|-------------|---------|-------|
| 回到首頁 前新科大                                         | 枪網站 ( | 放動員服務系統      | *### | 田来統  |                                     | 酸出系统   |     |             |         |       |
| ¥位                                                | 系统公告  | - 92         |      |      |                                     |        |     |             |         |       |
| <b>BH</b> 112212                                  | 系統規制: | 所有系统         | ¥    | 资料排产 | ş ; 🛛                               | 公告時間   | ¥   | 透流          | ~       | 資料數量: |
| 推名 二二二                                            | 资源设备  | 35 88 80 391 |      |      | 公告                                  | 87.25. |     |             |         |       |
| 選擇主系統                                             | 0.88  | 【全校]校務管理     | 資訊作業 |      | 104                                 | 要年度科技  | 大學等 | F 趨防机       | 個聽工作學校  | 説明會開報 |
| [全校] 松茂管理清訊作業 ──<br>[全校] 於符管理資訊作業<br>[學習:學習管理資訊作業 | 9.25  | [全校]校務管理谘訊作業 |      |      | 104學年度科理校就綜合評優並資權及實業編系所、學位學程評<br>表冊 |        |     |             |         |       |
| 政務計畫資料公告專題                                        | 9,110 | [全校]校務管理資訊作業 |      |      | 10.4學年度科技大學綜合評畫-自我評量報告格式(校務項及專業     |        |     |             |         |       |
| 功能進單                                              | 9.28  | [主帜]软带管理     | 資訊作業 |      | 104                                 | 学年度教育  | 都技考 | ¥ 400683971 | 截 準備神程表 |       |
| 110許鑑公告資訊一覽                                       | Qutt  | [全校]校務管理     | 清訊作業 |      | 103                                 | 操年度自我  | 汗痛多 | 5員建議:       | 事項辦理情形  | 管考表   |
| 11001 計畫公告室訊一覧<br>11051 99計畫参考資料                  | 428   | [主校]校祥管理資訊作業 |      |      | 明新科技大學自我評量相關擁法                      |        |     |             |         |       |
|                                                   | の、世界  | {主校]校務管理     | 诸語作業 |      | 外部                                  | 自我許重資  | 地訪評 | 神程表         |         |       |

| Step                                     | 3: 選擇                                    | 班會總                         | 記錄管                  | 理系統      |        |                               |                |          |  |  |
|------------------------------------------|------------------------------------------|-----------------------------|----------------------|----------|--------|-------------------------------|----------------|----------|--|--|
| -                                        | Minghan Universit                        | <b>明新</b> 和<br>y of Science | 技大學<br>and Technolog | Ł        |        | 1                             | -7             |          |  |  |
| (CI)                                     | 到智賀                                      | 明新科大                        | 校網站                  | 數職員服務系統  | 會計總務系統 | 登出系統                          | ŧ              |          |  |  |
| 單位                                       | 桃树工程序                                    | ~                           | 系统公告                 | - 90 -   |        |                               |                |          |  |  |
| 暇 和                                      | 助理教授                                     |                             | 系统填列:                | 所有深流     | 🔛 資料利  | ·库:公告時間                       | WE 200         |          |  |  |
| 姓名                                       | 测量式现在编制研                                 | i                           | 查询公告                 | 所称赖颖羽    |        | 公告標題                          |                |          |  |  |
| 进撑主                                      | 選擇主系統                                    |                             | 风服者                  | [主校]校務管理 | 資訊作業   | 104學年度科技大學評鑑訪視相關工作學校說明會會      |                |          |  |  |
| (4¥務)<br>(中12)                           | 【學務】學務管理資訊作業 ▼                           |                             |                      | [金校]校務管理 | 资訊作業   | 104學年度科技校院綜合評鑑校務績及專業績系所<br>表冊 |                |          |  |  |
| 【4】25年)<br>【4】25年)<br>【4】25年)<br>[1]25年) | 狂會自己錄電理系                                 | 統二期日~                       | Q. 11 /6             | [金校]校務管理 | 資訊作業   | 104學年度科技大學綜合評畫-自我評畫報告格式(机     |                |          |  |  |
| 防能道                                      | аралы жазақала жазақала<br>Ш             |                             | Q.22                 | [金校]校務管理 | 資訊作業   | 104舉年應数署                      | F部技專校開         | 計量準備時程表  |  |  |
| 5500                                     | 5b0班會記錄事校[導師]<br>5b001班會記錄事校[導師]<br>test |                             | Q. 22 2              | [全校]校務管理 | 商訊作業   | 103學年度自我評鑑委員建講事項辦理情形管考表       |                |          |  |  |
| 3800                                     |                                          |                             | 马贾君                  | [全校]校務管理 | 資訊作業   | 明新科拉大學自我評鑑相關辦法                |                |          |  |  |
|                                          |                                          |                             | Q. 111 70            | [全校]校務管理 | 資訊作業   | 外部自我評鑑重                       | 图 地名波尔 副平同寺 形容 | (表       |  |  |
|                                          |                                          |                             | Ca. West             | [全校]校務館理 | 被服用作業  | 教育第104份约                      | [實料技大楼         | 综合距离距离计量 |  |  |

# Step4: 選擇班會紀錄審核

| <b>8</b> B   | on University of Score | H技大 <sup>4</sup><br>to and Technol | <u>}</u> |            |      |                  | 2-   | -      | (L) | -            |
|--------------|------------------------|------------------------------------|----------|------------|------|------------------|------|--------|-----|--------------|
| 回列1          | 有 明新料                  | 大校網站                               | 教職員服務者   | 新新 會計總     | 西斯纳  | 激出系統             |      |        |     |              |
| ¥a           | 機械工程系 🖌                | 3500                               | 1.旺會記錄署  | 核[砷酚]_tes  | t    |                  |      |        |     |              |
| <b>R</b> M 1 | 前理教授                   | QWH                                | 查 韵:     |            |      |                  |      |        |     |              |
| 姓名 3         | 制試班導師                  |                                    |          |            |      |                  |      |        |     | 1.00 B 1 1 E |
| 道择主系的        | A.                     | 104 4                              | 年 第1 学   | ų          |      |                  |      |        |     |              |
| (学務)学務       | 管理資訊作業 🗸               | 1 446                              | 资源       | 間會日期       | 更新者  | 更新日期             | 得面装板 | 将简更新日期 | 斯主任 | 承主任香花        |
| 建博子系和        | £                      |                                    |          |            |      |                  |      |        |     |              |
| [學務]旺會       | 記錄著理系統_測 ~             | - <b>9</b> 須冊                      | 四族!      | 2019/07/01 | 2000 | 2015/08/24 11:35 | 朱春夜  |        |     | 未審核          |
| 功能選單         |                        |                                    |          |            |      |                  |      |        |     |              |
| 550班會        | 記錄書板[導碼]               |                                    |          |            |      |                  |      |        |     |              |
| 5e001 #      | 會記錄書板(場際)              |                                    |          |            |      |                  |      |        |     |              |
|              |                        | 1                                  |          |            |      |                  |      |        |     |              |

# Step5: 點選**未審核**之班會紀錄,按編輯 紐進行審核

|       |                   | 明新科<br>ty if Science | 技大号                                      | 1      |            |     | 12:              | the  | -      | 4.0 |       | 恭     |
|-------|-------------------|----------------------|------------------------------------------|--------|------------|-----|------------------|------|--------|-----|-------|-------|
| 展     | 到首页               | 明新科大                 | 使網站                                      | 软髓黄银脱系 | 统 會計總      | 苦系统 | 聖出系統             |      |        |     |       |       |
| 軍位    | 機械工程2             | *                    | 56001                                    | 把自己经费! | 度(運師)_tes  | t   |                  |      |        |     |       |       |
| 教育    | 助理教授              |                      | CL WHY                                   | e sha  |            |     |                  |      |        |     |       |       |
| 牲名    | 测试透明的             | ā                    | 1.2.2.4.4.4.4.4.4.4.4.4.4.4.4.4.4.4.4.4. |        |            |     |                  |      |        | W1  | 山村田工工 | BNT   |
| 選擇主   | 系统                |                      | 104 .9                                   | 第1 単現  |            |     |                  | 4    |        |     |       | mane  |
| [學習]# | 學習管理管護的           |                      | 55                                       |        | 間會日期       | 更新者 | 更新日期             | 器師董教 | 资助更新日期 | 系王任 | 承主任業者 | 1.151 |
| 建樟子   | 系统                |                      |                                          |        |            |     |                  |      |        |     |       |       |
| [學務]  | 坦會記錄管理》           | · 派_测                | 《编辑                                      | E 22   | 2015/07/01 | 范和  | 2015/08/24 11:35 | 未審核  |        |     | 未審核   |       |
| 功能道   | H.                |                      |                                          |        |            |     | -                | -    |        |     |       |       |
| 5508  | [會記錄審夜]           | (#66)                |                                          |        |            |     |                  |      |        |     |       |       |
| 5800  | 1 Helzse<br>_test | EK [W186]            |                                          |        |            |     |                  |      |        |     |       |       |

|      | $\checkmark$ |
|------|--------------|
|      | ^            |
|      |              |
|      |              |
| 得師講評 |              |
|      |              |
|      |              |
|      | v            |

#### Step7:

若導師檢視無誤,可點選**審核送出**,紀錄將前往<u>系主任審核。</u> 若紀錄內容有需再修正之處,請<mark>點選審核取消,紀錄將回到學生端編輯。</mark>

| <b>В</b><br>Ф м | Inghan University of Scien | 科技大學<br>nce and Technology |                           |
|-----------------|----------------------------|----------------------------|---------------------------|
| 03              | 到首頁 明新科                    | 大校網站 🧃 員                   | 服務系統 會計總務系統 登出系統          |
| 單位              | 機械工程系                      |                            | 2錄審核[導師]_編輯               |
| 職稱              | 助理教授                       | <b>副</b> 審核送出              | ■ 審核取消 📟 回前一頁             |
| 姓名              | 測試班導師                      | 母在母期                       | 104 年 第 1 母期              |
| 選擇主法            | 系統                         |                            | 1回路开端组                    |
| [學務]導           | 務管理資訊作業                    | 地歌                         | 四投                        |
| 選擇子             | 系統                         | 翁師                         |                           |
| [學務]]           | I會記錄管理系統_測                 | 間會日期                       | 2015/07/01                |
| 功能選             | 萆                          | 應到人数                       | 52 日前人働・62                |
| 560班            | E會記錄審核 <mark>[</mark> 導師]  | ⇔ZI 1 44                   |                           |
| 5в001           | 班會記錄審核[導師]                 | 貫利人奴                       | 52                        |
|                 | _test                      | 主席                         | BO2010000                 |
|                 |                            | 記錄                         | B0201000                  |
|                 |                            | 班代                         | t <sup>≝#</sup> B02CIIIII |

Step8: 成功送出後,導師審核處將顯示為已審核,學生端也將同步顯示。

|                        | 明新科技<br>raty of Scence and Te | 大學  | d              |              |             | 2               | 2     | a man             | 100 |         |
|------------------------|-------------------------------|-----|----------------|--------------|-------------|-----------------|-------|-------------------|-----|---------|
| 同刻甘耳                   | 明新科大校概划                       | 5 1 | 放開員服務系         | it elli      | 的形式         | 聖出系統            |       |                   |     |         |
| TO MALE                | 1 <b>K y</b> 51               | 001 | <b>旺會記錄審</b> ( | g[得師]_te     | st          |                 |       |                   |     |         |
| 微频 的理教授                | Q                             | 日本市 | iw .           |              |             |                 |       |                   |     |         |
| 姓名 建试电荷                | đđ                            |     |                |              |             |                 |       |                   | 28  | 教養:1 目前 |
| 建博主系统                  | 104                           | 一保年 | 第1 保用          | 1            |             |                 |       |                   |     |         |
| 【学務】学務管理資源             | 作業 🖌                          | 260 | 107.44         | mailm        | # 16 ·5     | THOM:           | 资师管   | 19.65 15 16 13 18 | 系主  | 师主任管    |
| 建搏子系统                  |                               |     | 55.40          | 100 MI 14 70 | act art for | 10.01           | -     | or her by 142     | E.  | 23      |
| (学務)班會記錄管理             | 系统_附 🖌 🧓                      | 编辑  | 四統第二           | 3018/07/0    | 35          | 2015/08/25 08 5 | 己華根   | 21 33/08/25 09:5  |     | 未審核     |
| 功能選單                   |                               |     | -              | 1            | 5.10        | 31              | 12252 |                   |     |         |
| 5b0班會記錄審卷              | (1496)                        |     |                |              |             |                 |       |                   |     |         |
| 5e001 BEWICHE<br>_test | F 45 (WFEB)                   |     |                |              |             |                 |       |                   |     |         |